### Synchronizing products and variants with Power Tools

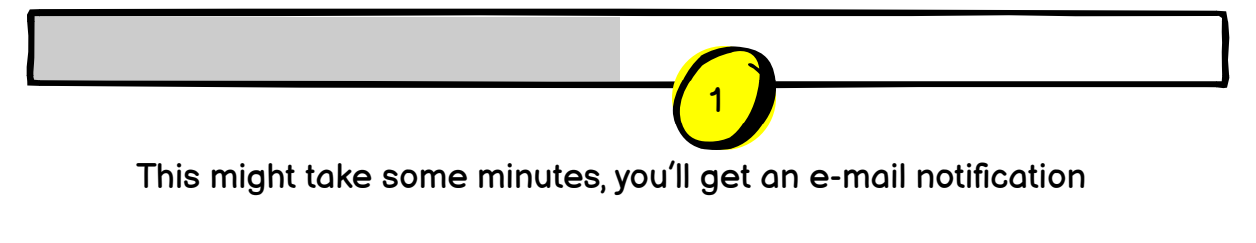

(1) - Realtime progress bar update according to current synchronizing state on server. Bin Locations Pick Lists Users

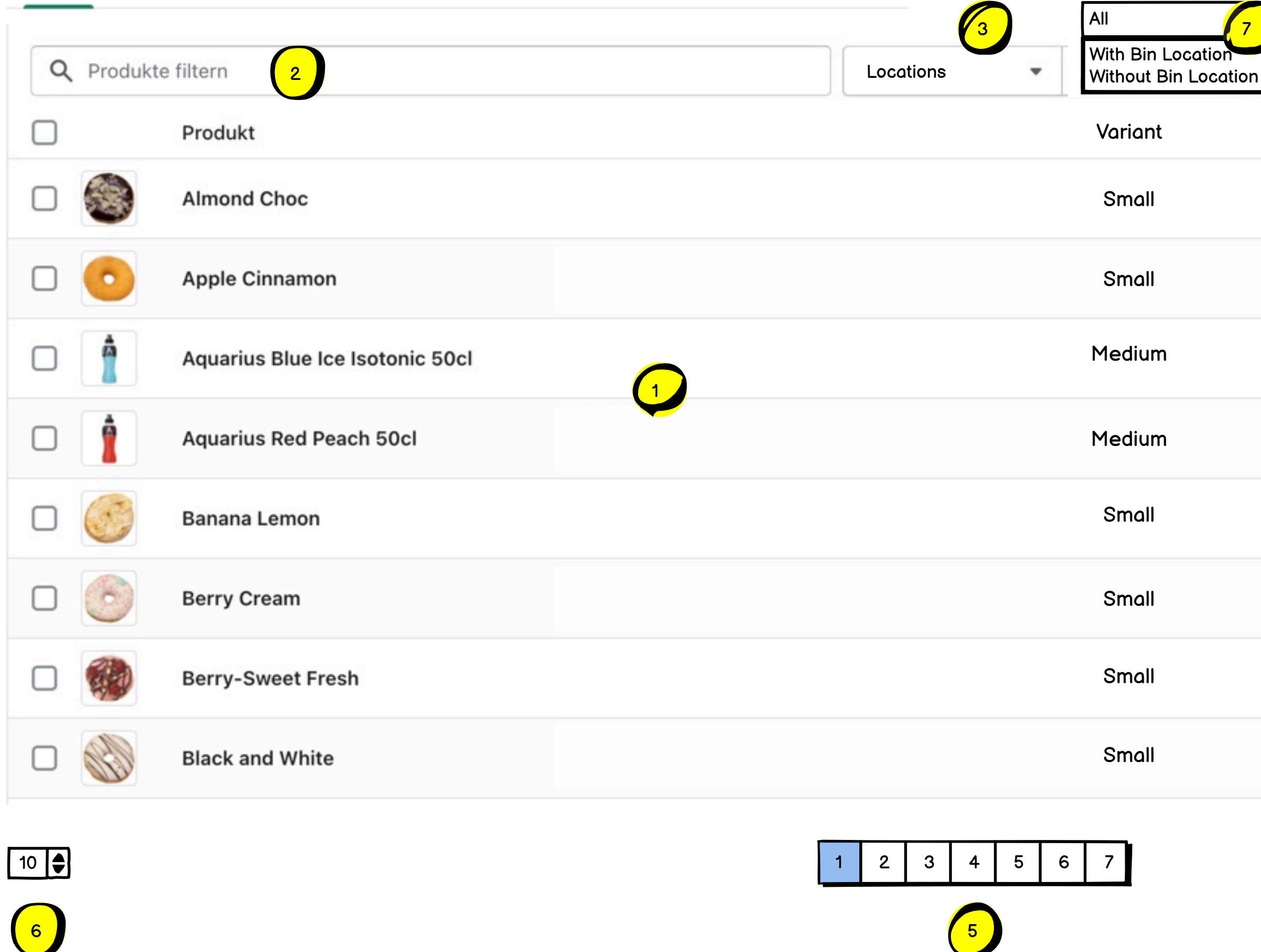

(0) - Page tabs "Bin Locations" and "Pick Lists" - on change the context on the right side also changes. (1) - Product list with all required properties.

(2) - Free text search for product title, variant, SKU and bin location (3) - Filter for locations (all) or list of existing locations (for example Warehouse Right, Warehouse Left)

(6) - Number of items in current list

(7) - Filter for displaying all entries, with bin location only or without bin location only.

| Export    | Import          | More Actions   |
|-----------|-----------------|----------------|
| Read      |                 | ↑↓ Sortieren 4 |
| SKU       | Location        | Bin Location   |
| 93822203  | Warehouse Right | A-01-20-2      |
| A32432490 | Warehouse Right | A-01-20-2      |
| A34439490 | Warehouse Right | A-01-20-2      |
| A34439491 | Warehouse Right | B-11-22-2      |
| A34439492 | Warehouse Right | A-41-20-2      |
| A34439493 | Warehouse Right | -              |
| A34439494 | Warehouse Right | -              |
| A34439495 | Warehouse Left  | A-01-20-4      |

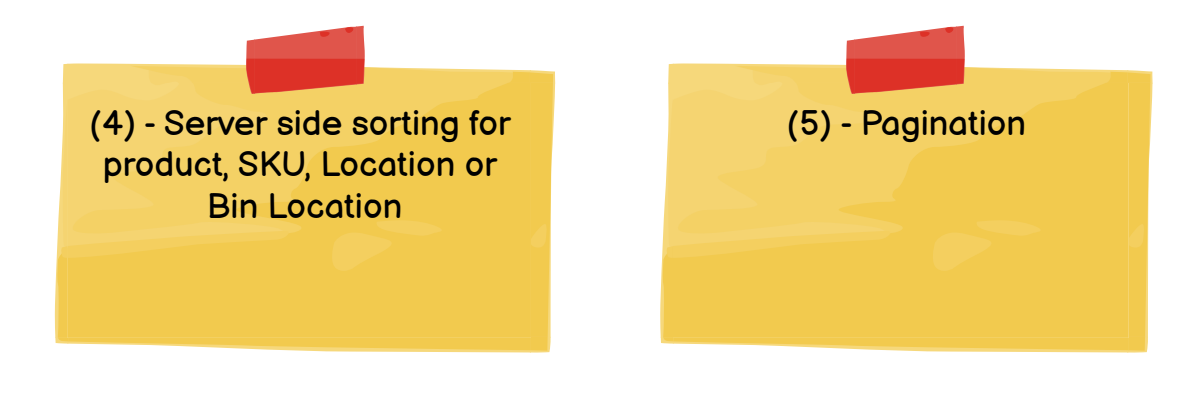

Context actions based on current page

| Bin Loco | tions Pick Lists Users          |           |                                             | Export     | Import          | More Actions |
|----------|---------------------------------|-----------|---------------------------------------------|------------|-----------------|--------------|
| Q Prod   | ukte filtern                    | Locations | All<br>With Bin Locatio<br>Without Bin Loca | n<br>ation |                 | 1↓ Sortieren |
|          | Produkt                         |           | Variant                                     | SKU        | Location        | Bin Location |
|          | Almond Choc                     |           | Small                                       | 93822203   | Warehouse Right | A-01-20-2    |
|          | Apple Cinnamon                  |           | Small                                       | A32432490  | Warehouse Right | A-01-20-2    |
|          | Aquarius Blue Ice Isotonic 50cl |           | Medium                                      | A34439490  | Warehouse Right | Э А-01-20-3  |
|          | Aquarius Red Peach 50cl         |           | Medium                                      | A34439491  | Warehouse Right | A-01-20-2    |
|          | Banana Lemon                    |           | Small                                       | A34439492  | Warehouse Right | A-01-20-2    |
|          | Berry Cream                     |           | Small                                       | A34439493  | Warehouse Right | A-01-20-2    |
|          | Berry-Sweet Fresh               |           | Small                                       | A34439494  | Warehouse Right | A-01-20-2    |
|          | Black and White                 |           | Small                                       | A34439495  | Warehouse Left  | A-01-20-2    |
|          |                                 |           |                                             |            |                 |              |

(1) - This should be a toggle button on click it activates the write mode where each Bin Location label gets converted into a text field (1-A). The text for two modes should be Read and Write. The button (1-B) get's disabled while in Write mode.

10 🌲

(2) - Save button appears only in Write mode. Every change is tracked and on save a bulk update is send to server. The Button disappears if there is no active change and appears if there is a tracked change.

3 5 6 2 7 1 4 3 Bin Locations saved (3) - Notification after save.

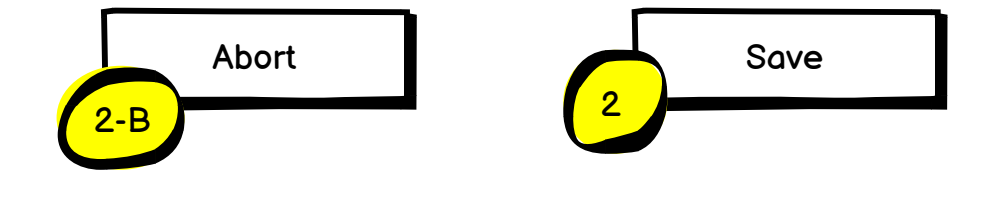

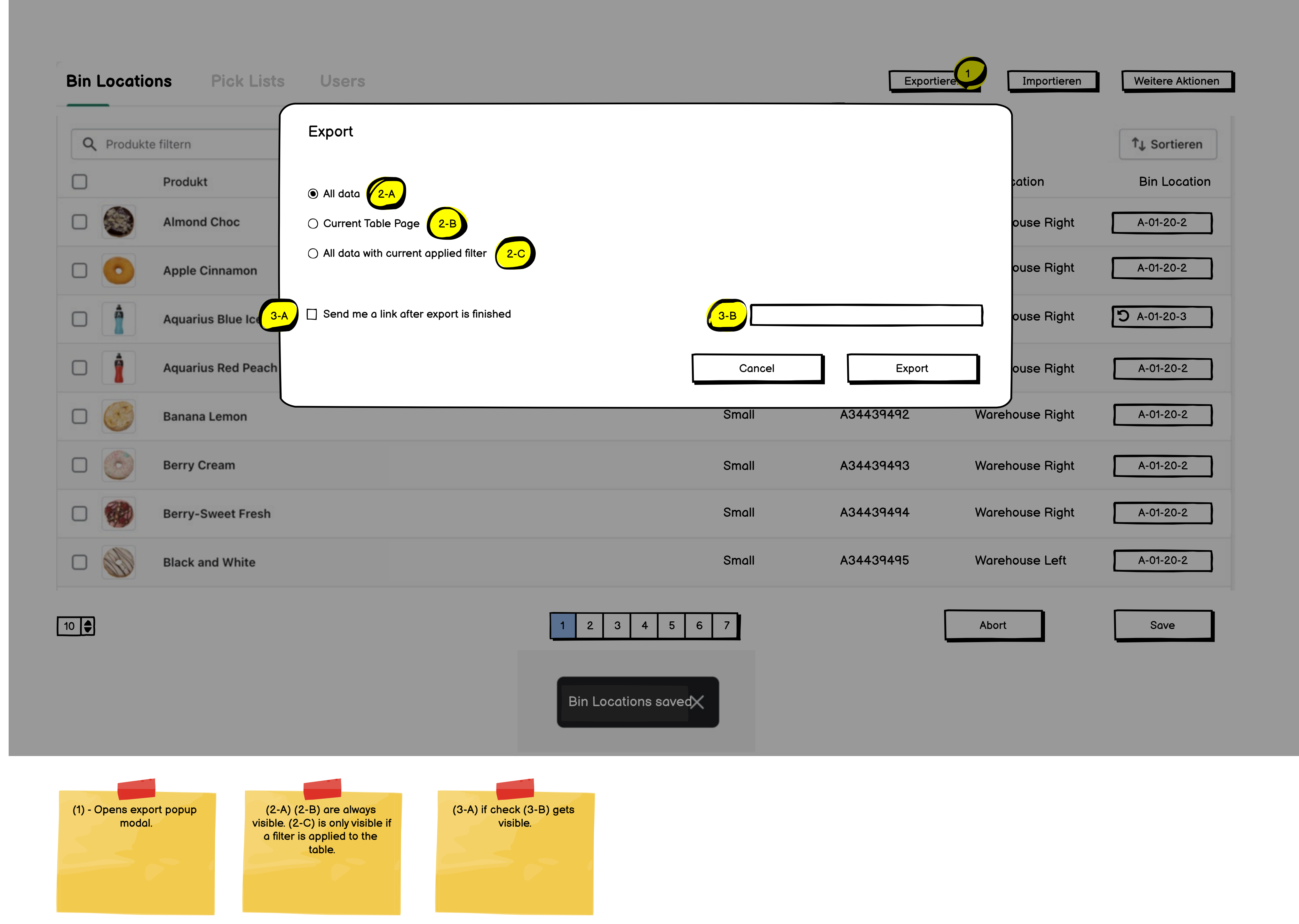

| Bin Locati | ons Pick Lists Users            |             |                                                  | : Exportier | en Importieren  | Weitere Aktionen |
|------------|---------------------------------|-------------|--------------------------------------------------|-------------|-----------------|------------------|
| Q Produk   | te filtern                      | Locations 🔹 | All<br>With Bin Location<br>Without Bin Location | ▼<br>Read   |                 | 1↓ Sortieren     |
|            | Produkt                         |             | Variant                                          | SKU         | Location        | Bin Location     |
|            | Almond Choc                     |             | Small                                            | 93822203    | Warehouse Right | A-01-20-2        |
|            | Apple Cinnamon                  |             | Small                                            | A32432490   | Warehouse Right | A-01-20-2        |
|            | Aquarius Blue Ice Isotonic 50cl |             | Medium                                           | A34439490   | Warehouse Right | A-01-20-2        |
|            | Aquarius Red Peach 50cl         |             | Medium                                           | A34439491   | Warehouse Right | B-11-22-2        |
|            | Banana Lemon                    |             | Small                                            | A34439492   | Warehouse Right | A-41-20-2        |
|            | Berry Cream                     |             | Small                                            | A34439493   | Warehouse Right | -                |
|            | Berry-Sweet Fresh               |             | Small                                            | A34439494   | Warehouse Right | -                |
|            | Black and White                 |             | Small                                            | A34439495   | Warehouse Left  | A-01-20-4        |

|  | 1 | 2 | 3 | 4 | 5 | 6 | 7 |
|--|---|---|---|---|---|---|---|
|--|---|---|---|---|---|---|---|

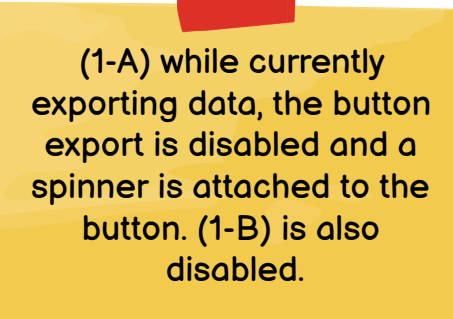

|   | Your of Down | export is ready for download    |                           |         |
|---|--------------|---------------------------------|---------------------------|---------|
|   |              |                                 | All<br>With Bin Loco      | ation   |
| ٩ | Produkte     | filtern                         | Locations 🔹 Without Bin L | ocatior |
|   |              | Produkt                         | Variant                   |         |
|   | ٢            | Almond Choc                     | Small                     |         |
|   | 0            | Apple Cinnamon                  | Small                     |         |
|   |              | Aquarius Blue Ice Isotonic 50cl | Medium                    |         |
|   | 1            | Aquarius Red Peach 50cl         | Medium                    |         |
|   | C            | Banana Lemon                    | Small                     |         |
|   | 6            | Berry Cream                     | Small                     |         |
|   |              | Berry-Sweet Fresh               | Small                     |         |
|   |              | Black and White                 | Small                     |         |
|   |              |                                 |                           |         |

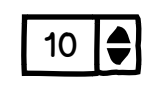

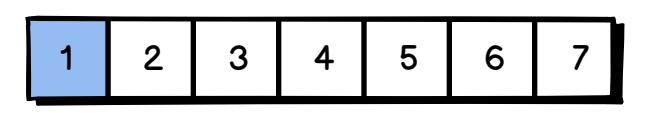

(1) - If export is finished, display a banner with download and close action.

| ▼<br>Read |                 | 1⊥ Sortieren |
|-----------|-----------------|--------------|
| SKU       | Location        | Bin Location |
| 93822203  | Warehouse Right | A-01-20-2    |
| A32432490 | Warehouse Right | A-01-20-2    |
| A34439490 | Warehouse Right | A-01-20-2    |
| A34439491 | Warehouse Right | B-11-22-2    |
| A34439492 | Warehouse Right | A-41-20-2    |
| A34439493 | Warehouse Right | -            |
| A34439494 | Warehouse Right | _            |
| A34439495 | Warehouse Left  | A-01-20-4    |

### **Bin Locations Pick Lists** Users Import **Q** Produkte filtern Produkt $\uparrow$ Almond Choc Add files Apple Cinnamon or drop files to upload Aquarius Blue Ice Ise Sample file for import -**Aquarius Red Peach** Send me a notification after import is finished 2-B 2-A Banana Lemon Berry Cream **Berry-Sweet Fresh** Small Small **Black and White**

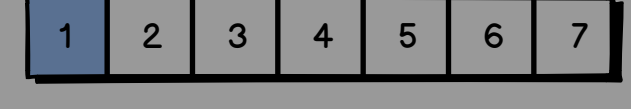

Bin Locations saved

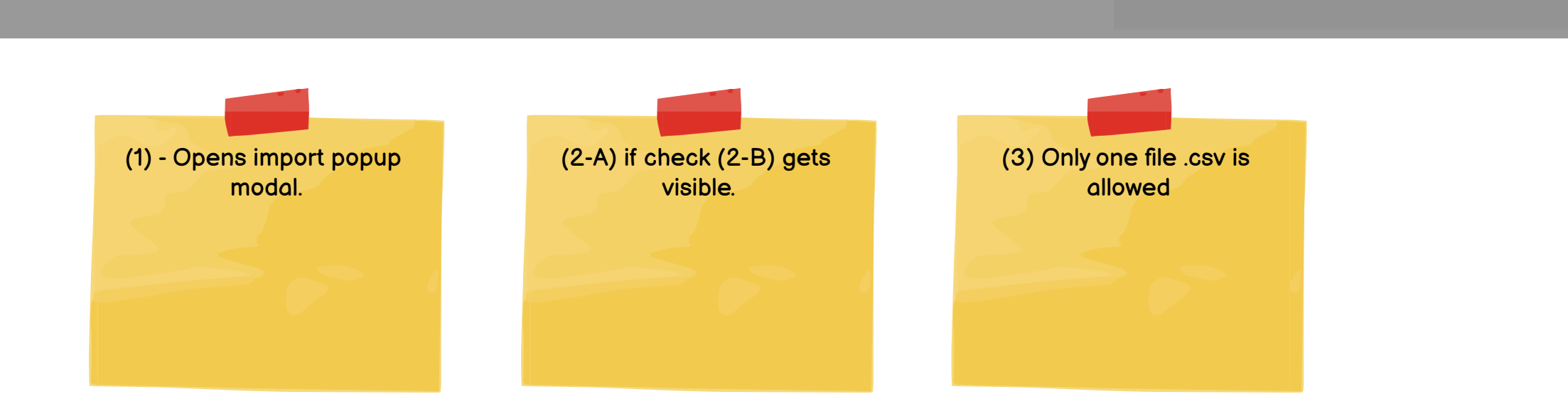

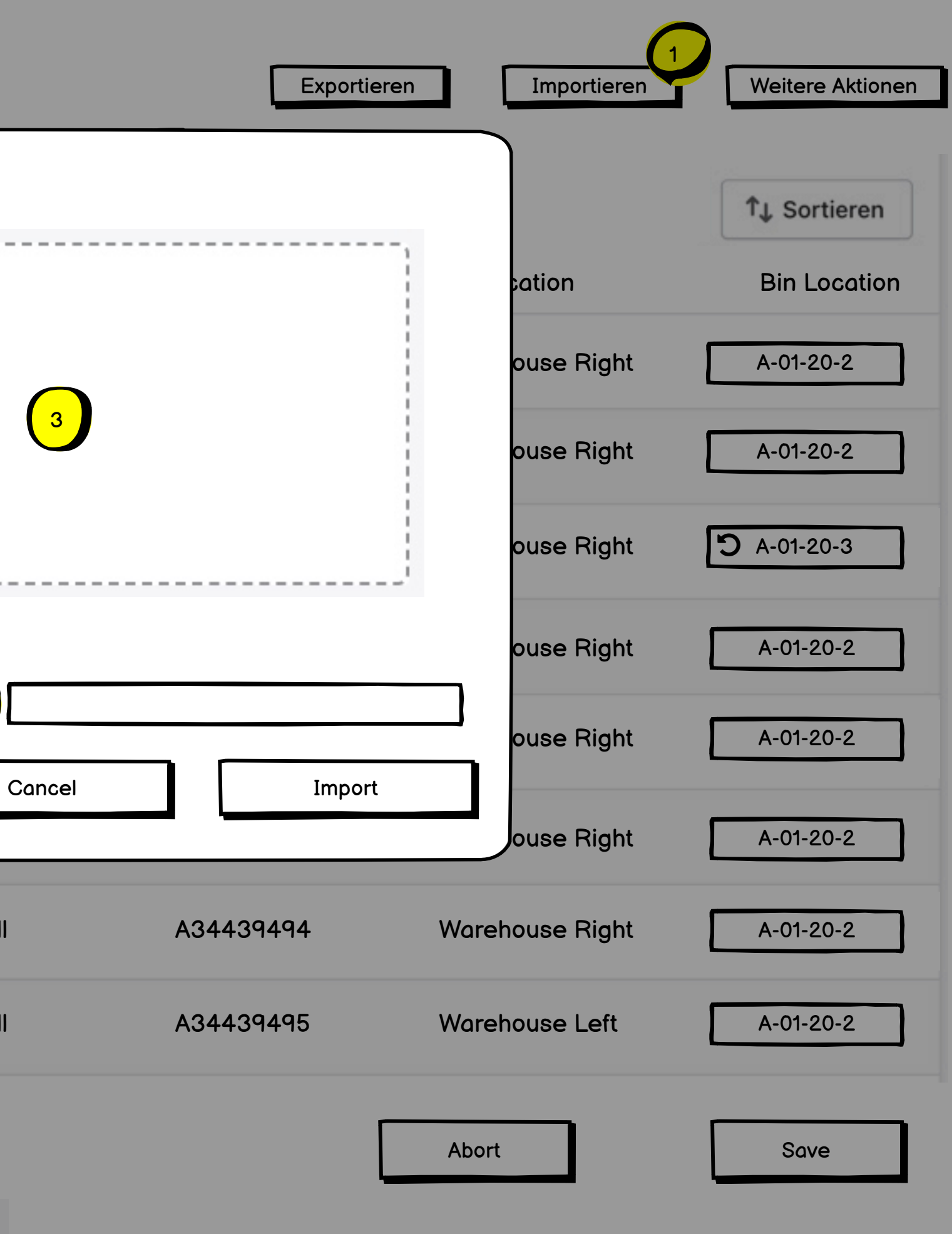

| Bin Locati | ons Pick Lists Users            |         |       |                                                  | Export    | 1-A<br>∴ Import | More Actions |
|------------|---------------------------------|---------|-------|--------------------------------------------------|-----------|-----------------|--------------|
| Q Produkt  | e filtern                       | Locatio | ons 🔹 | All<br>With Bin Location<br>Without Bin Location | Read      |                 | Î↓ Sortieren |
|            | Produkt                         |         |       | Variant                                          | SKU       | Location        | Bin Location |
|            | Almond Choc                     |         |       | Small                                            | 93822203  | Warehouse Right | A-01-20-2    |
|            | Apple Cinnamon                  |         |       | Small                                            | A32432490 | Warehouse Right | A-01-20-2    |
|            | Aquarius Blue Ice Isotonic 50cl |         |       | Medium                                           | A34439490 | Warehouse Right | A-01-20-2    |
|            | Aquarius Red Peach 50cl         |         |       | Medium                                           | A34439491 | Warehouse Right | B-11-22-2    |
|            | Banana Lemon                    |         |       | Small                                            | A34439492 | Warehouse Right | A-41-20-2    |
|            | Berry Cream                     |         |       | Small                                            | A34439493 | Warehouse Right | -            |
|            | Berry-Sweet Fresh               |         |       | Small                                            | A34439494 | Warehouse Right | -            |
|            | Black and White                 |         |       | Small                                            | A34439495 | Warehouse Left  | A-01-20-4    |
|            |                                 |         |       |                                                  |           |                 |              |

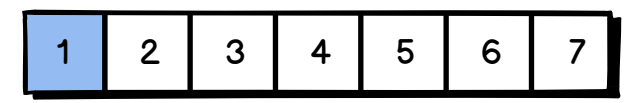

(1-B) while currently importing data, the button import is disabled and a spinner is attached to the button. (1-A) is also disabled.

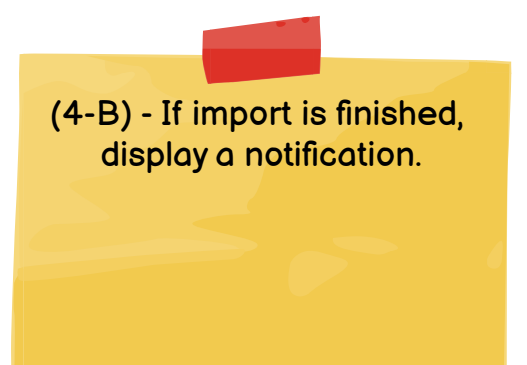

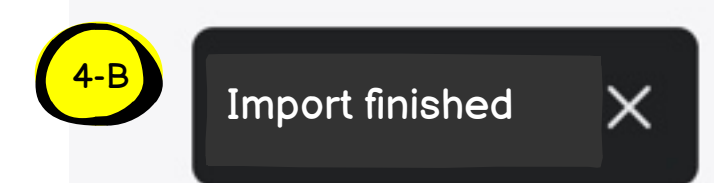

## Bin Locations Pick Lists Users

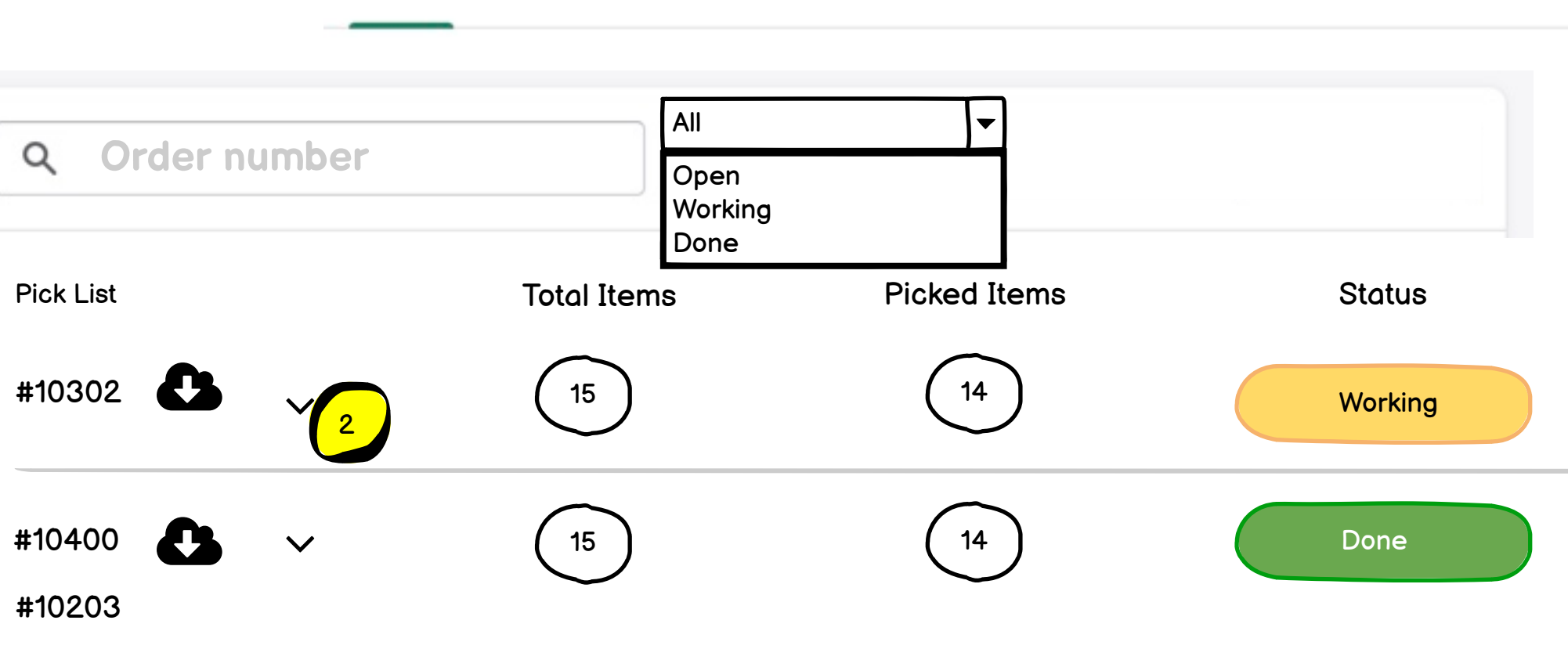

Read

### #10233

| #10312 |   | ~ | 15 | 14 | Open |
|--------|---|---|----|----|------|
| #10313 | 6 | ~ | 15 | 14 | Open |

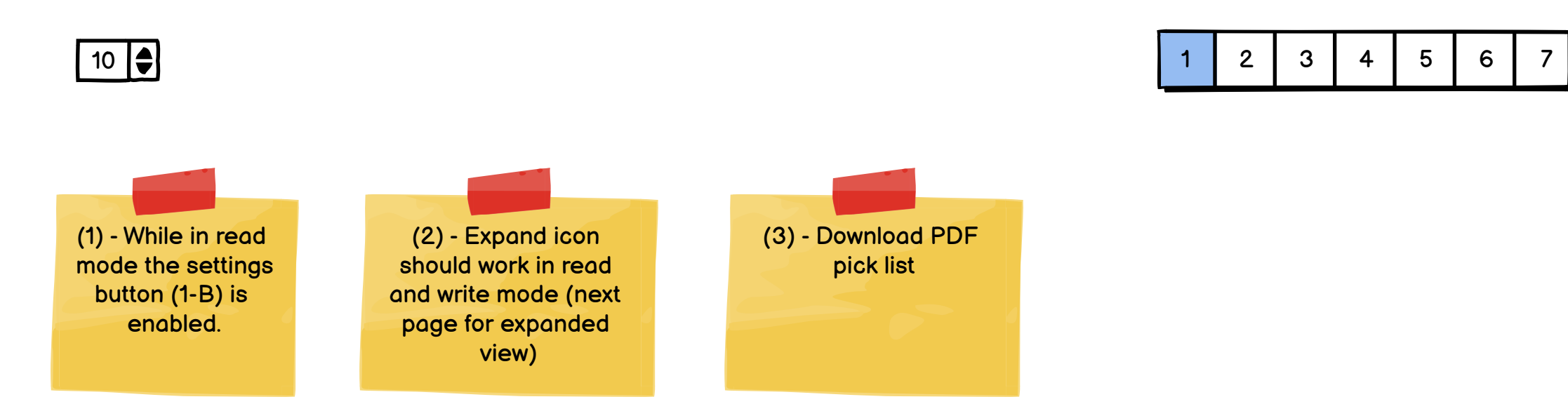

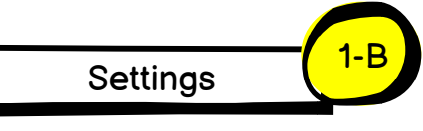

User

Marius

Martin

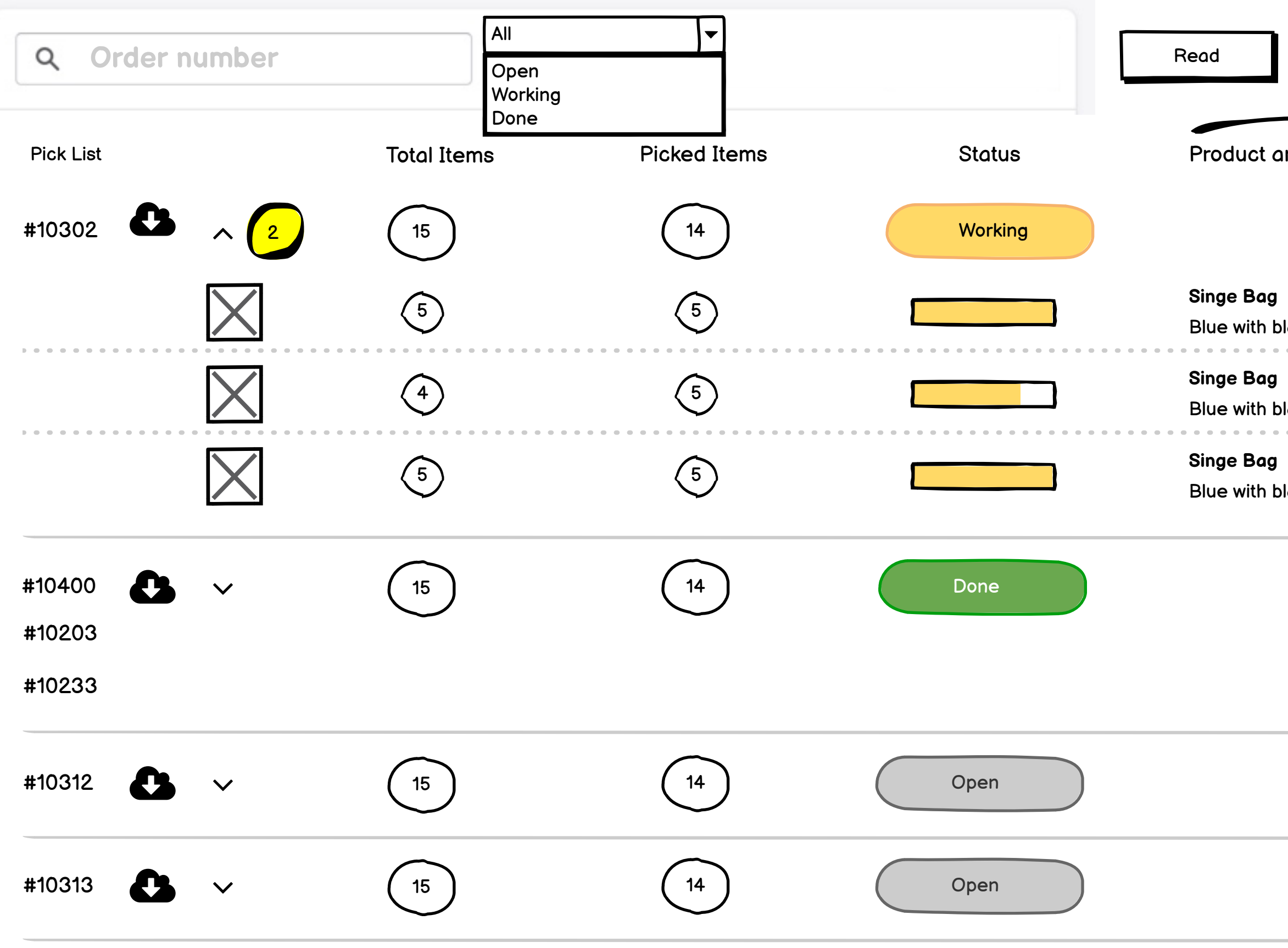

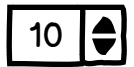

1 2 3 4 5 6 7

(2) - Expand icon changes and (2-B) gets visible with new columns for line items.

|            |          | 2-B             |              |        |
|------------|----------|-----------------|--------------|--------|
| nd Variant | SKU      | Location        | Bin Location | User   |
|            |          |                 |              | Marius |
| lack hold  | 12332425 | Warehouse Right | A-02-321     |        |
| lack hold  | 12332425 | Warehouse Right | A-02-321     |        |
| lack hold  | 12332425 | Warehouse Right | A-02-321     |        |

Martin

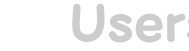

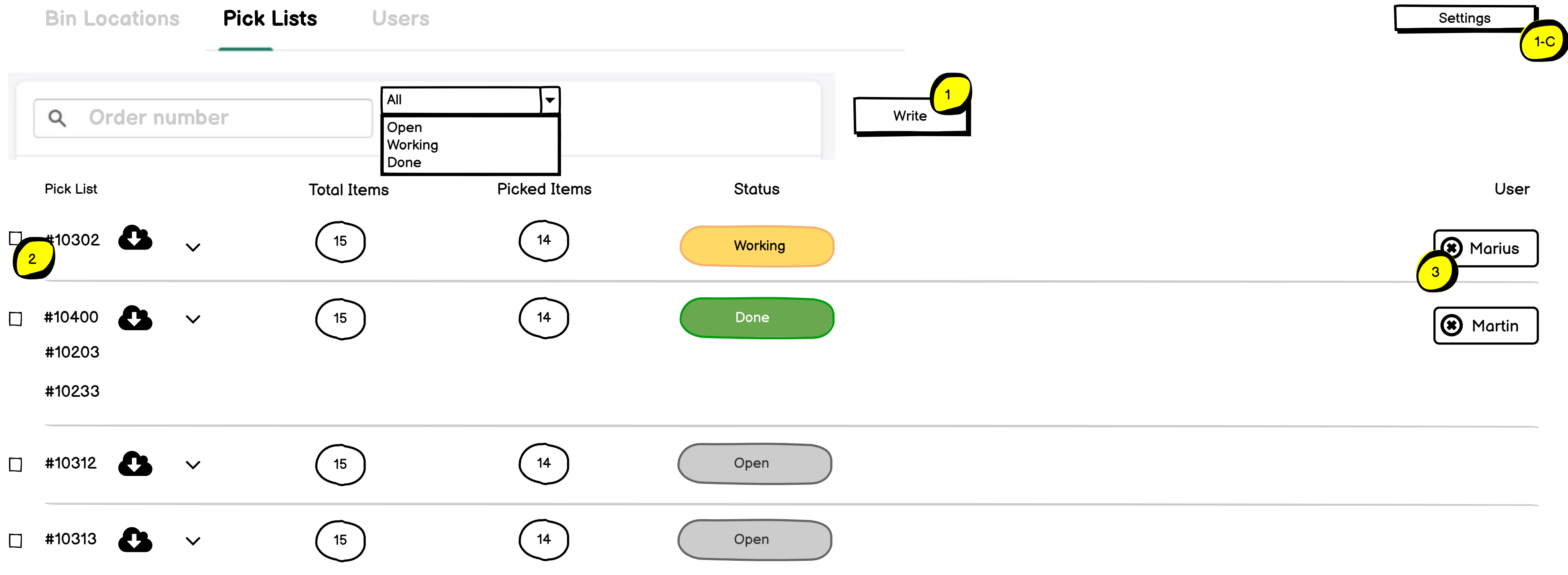

6

7

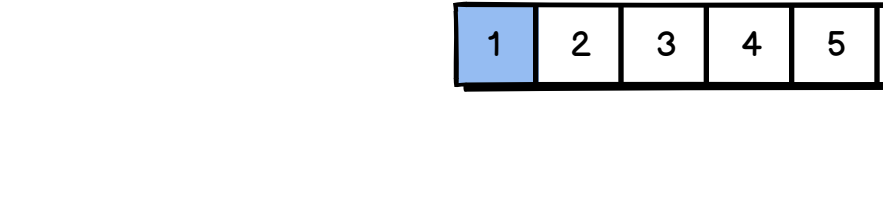

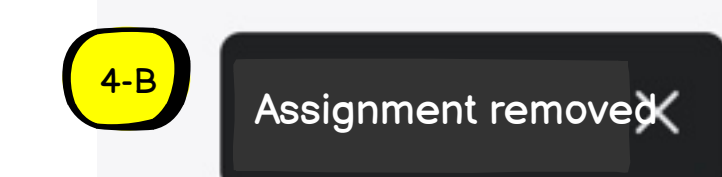

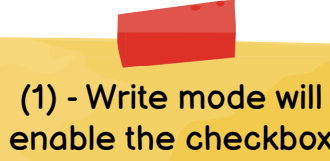

10 🌲

enable the checkbox (2), and (3). (1-C) gets disabled in write mode.

(3) - If the user is removed then a notification (4) should appear.

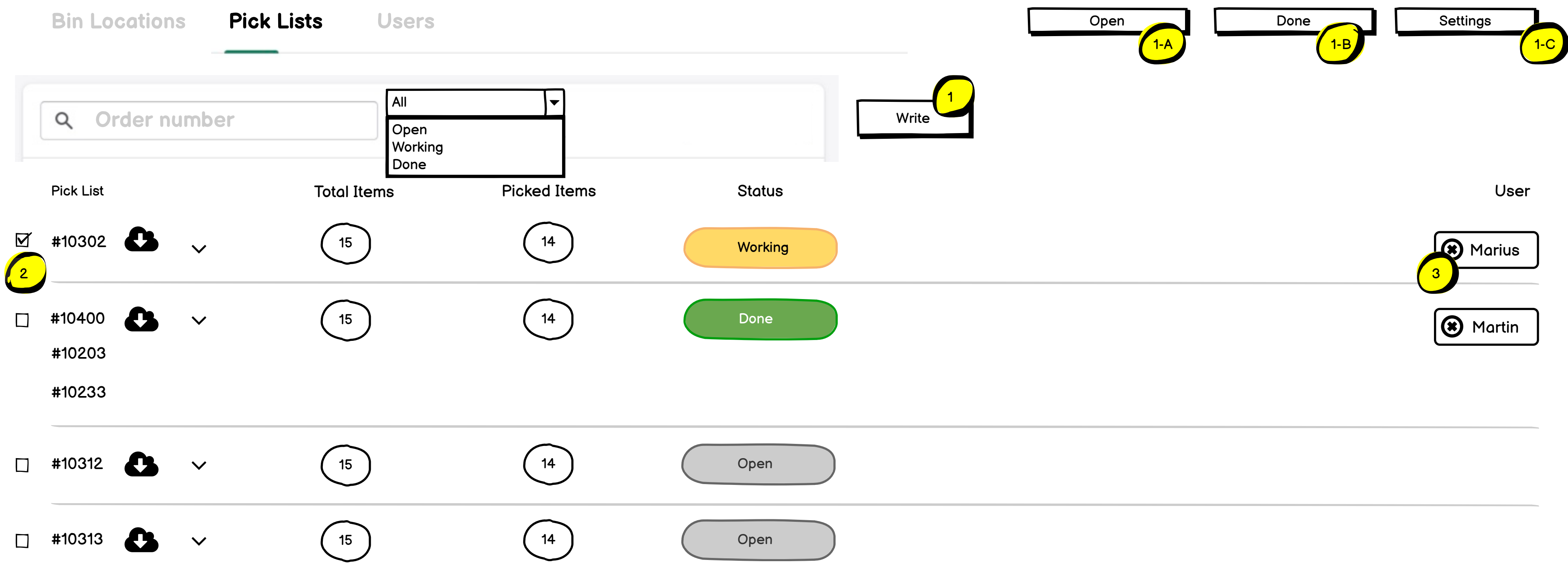

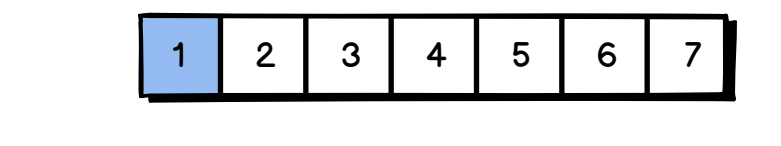

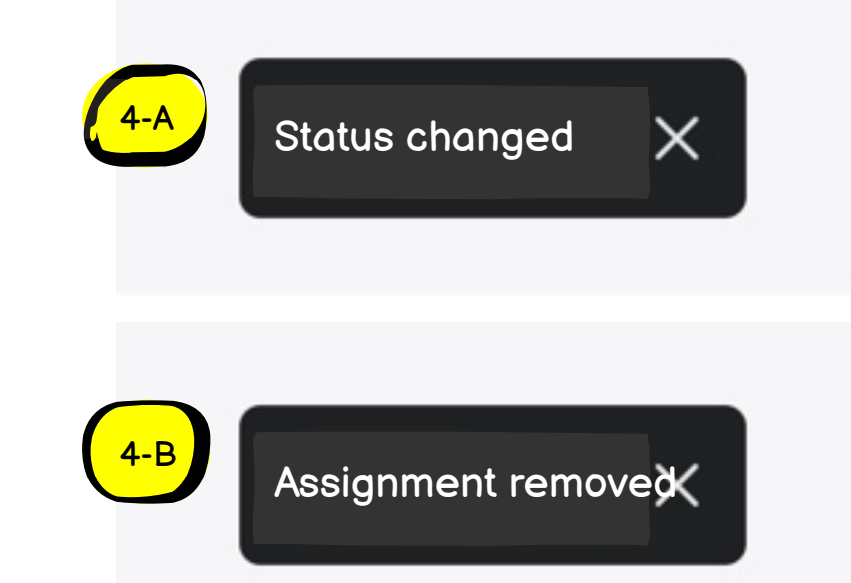

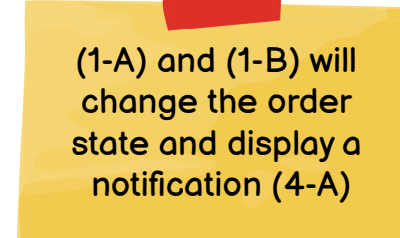

(2) - If one picklist is selected then the buttons (1-A) and (1-B) gets visible.

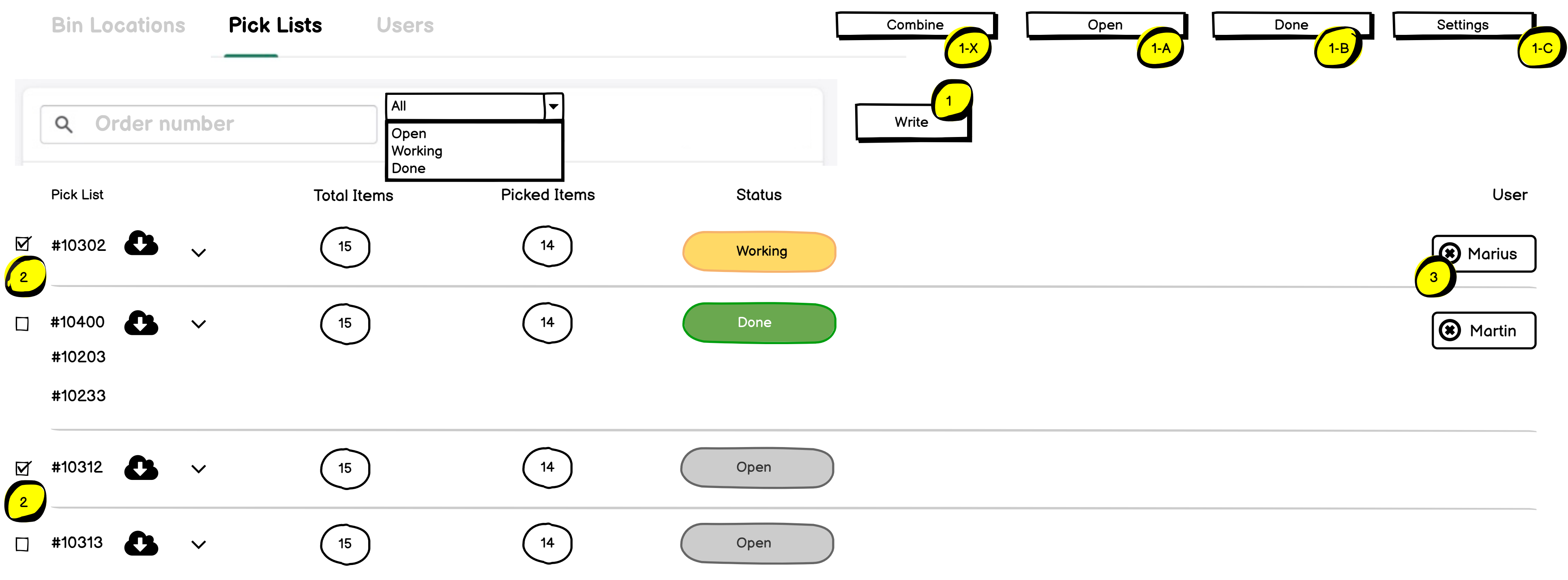

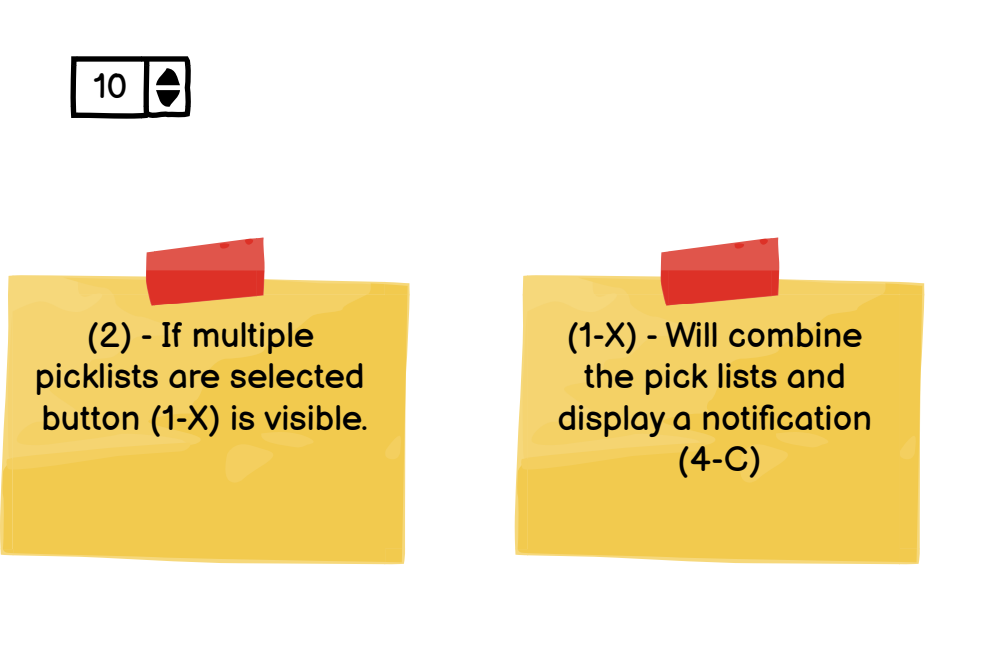

5 2 3 4 6 7 1

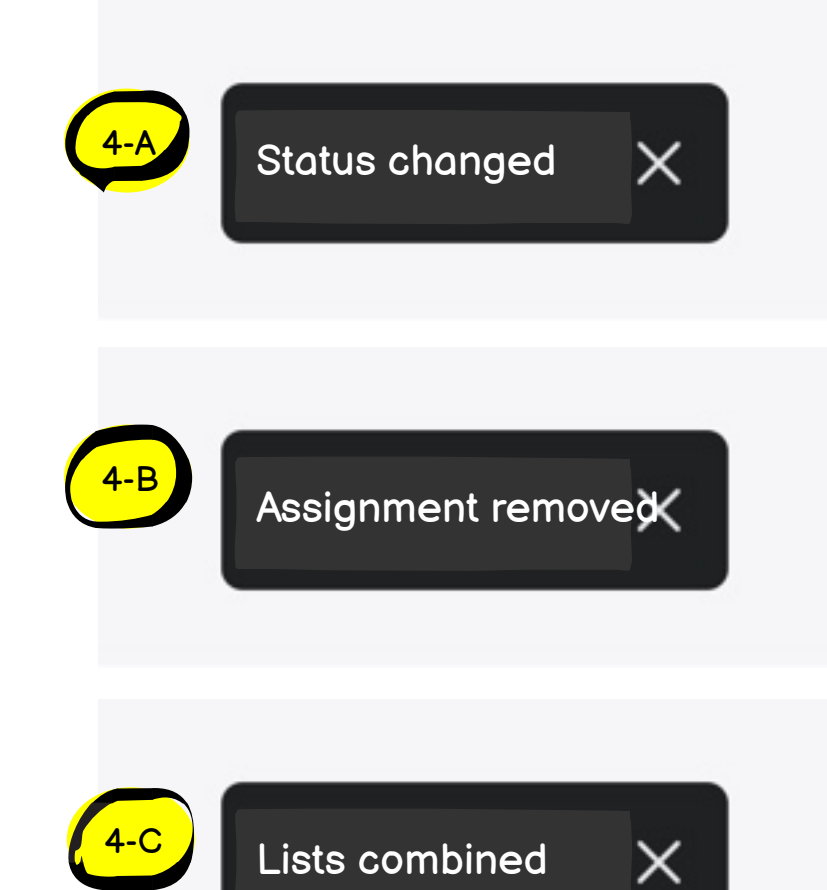

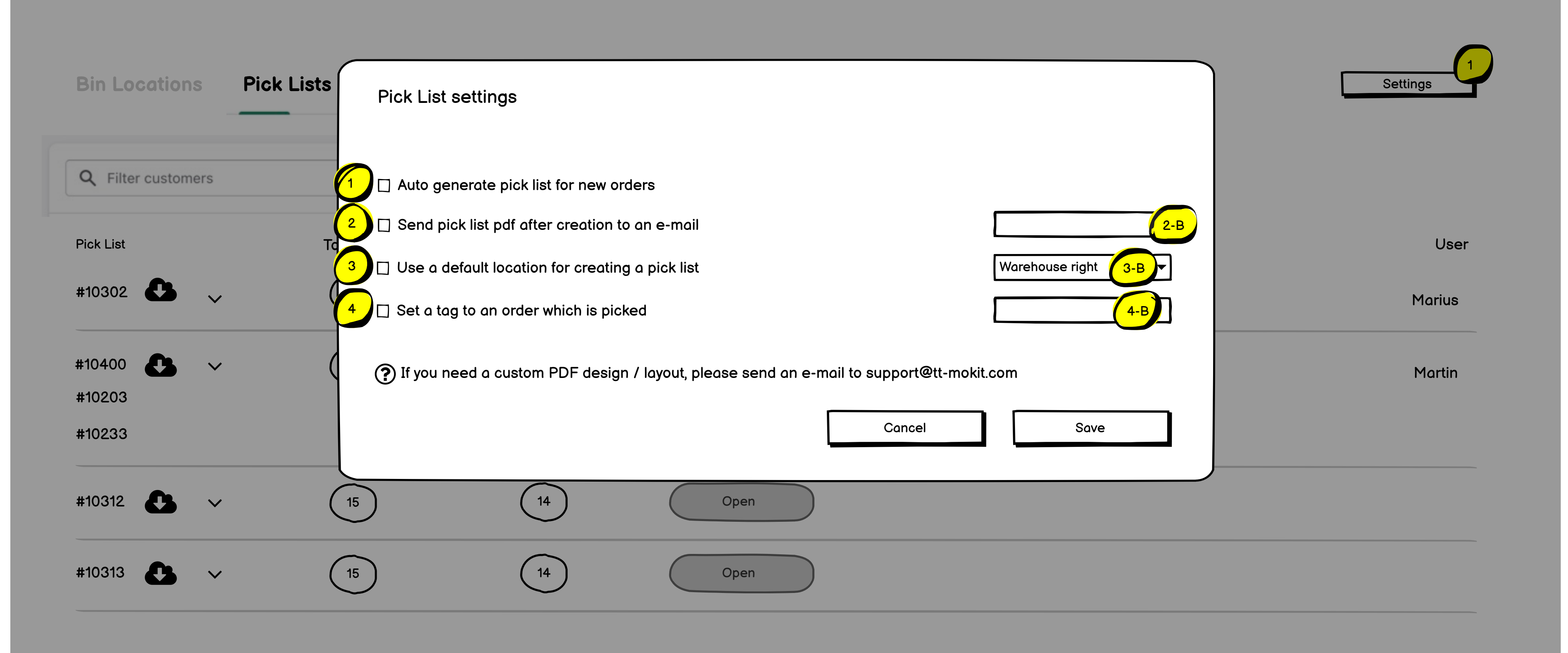

10 🌲

1 2 3 4 5 6 7

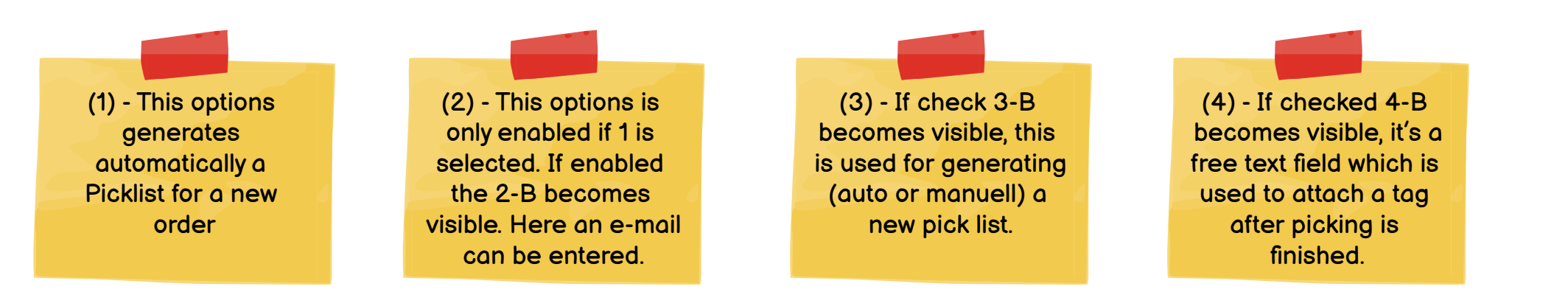

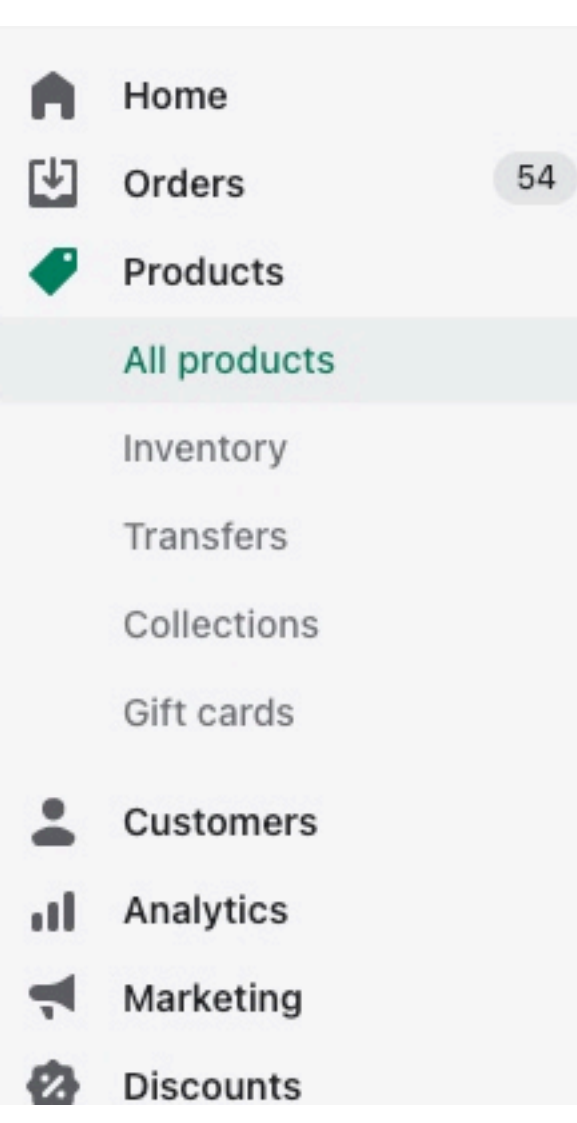

| Produ | ucts          |                 |                |                           |            |
|-------|---------------|-----------------|----------------|---------------------------|------------|
| All   | Active        | Draft Arc       | chived         |                           |            |
| ٩     | Filter produc | ts              |                |                           |            |
|       | 2 selected    | Edit products   | More actions 👻 | Select all 50+ products i | n your sto |
|       | 2 4 Ou        | ince Soy Candle |                | Active                    | 16         |
|       | 4 Ou          | ince Soy Candle |                | Active                    | 15         |
|       | 8 Ou          | ince Soy Candle |                | Active                    | 15         |
|       |               |                 |                |                           |            |

|                             | Export              | t Import More actions - Add product |   |
|-----------------------------|---------------------|-------------------------------------|---|
|                             |                     | Remove backgrounds with Imuge       | е |
| Product vendor 👻 Ta         | agged with 👻 Status | <ul> <li>More f</li> </ul>          |   |
| ore                         |                     |                                     |   |
| 166 in stock for 2 variants | Kids                | Windler - Reynolds                  |   |
| 151 in stock for 2 variants | Kids                | Stehr Inc                           |   |
| 15 in stock for 1 variants  | Jewelery            | Powlowski Inc                       |   |

(1) - Embedded function into Shopify, will open Power Tools App with selected orderId(s).

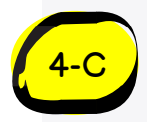

# Pick List created

Bin Locations Pick Lists

Users

| User   | Inventory | Bin Locations | Pick Lists | Locations       | Code ? |
|--------|-----------|---------------|------------|-----------------|--------|
| Martin |           |               | $\square$  | All             | 5403   |
| Simon  |           |               |            | Warehouse Left  | 2123   |
| Josh   |           |               | M          | Warehouse Right | 3242   |

| (1) - Button opens a<br>modal                          | (2) - List displays all<br>users, the checkboxes<br>are disabled. | (3) - Edit icon opens<br>same modal like (1)<br>but with prefilled data. | 4-A        | User created X |
|--------------------------------------------------------|-------------------------------------------------------------------|--------------------------------------------------------------------------|------------|----------------|
| (5) - Opens a modal<br>with instructions<br>(Page 18). |                                                                   |                                                                          | 4-B        | User edited X  |
|                                                        |                                                                   |                                                                          | <b>4-C</b> | User deleted   |

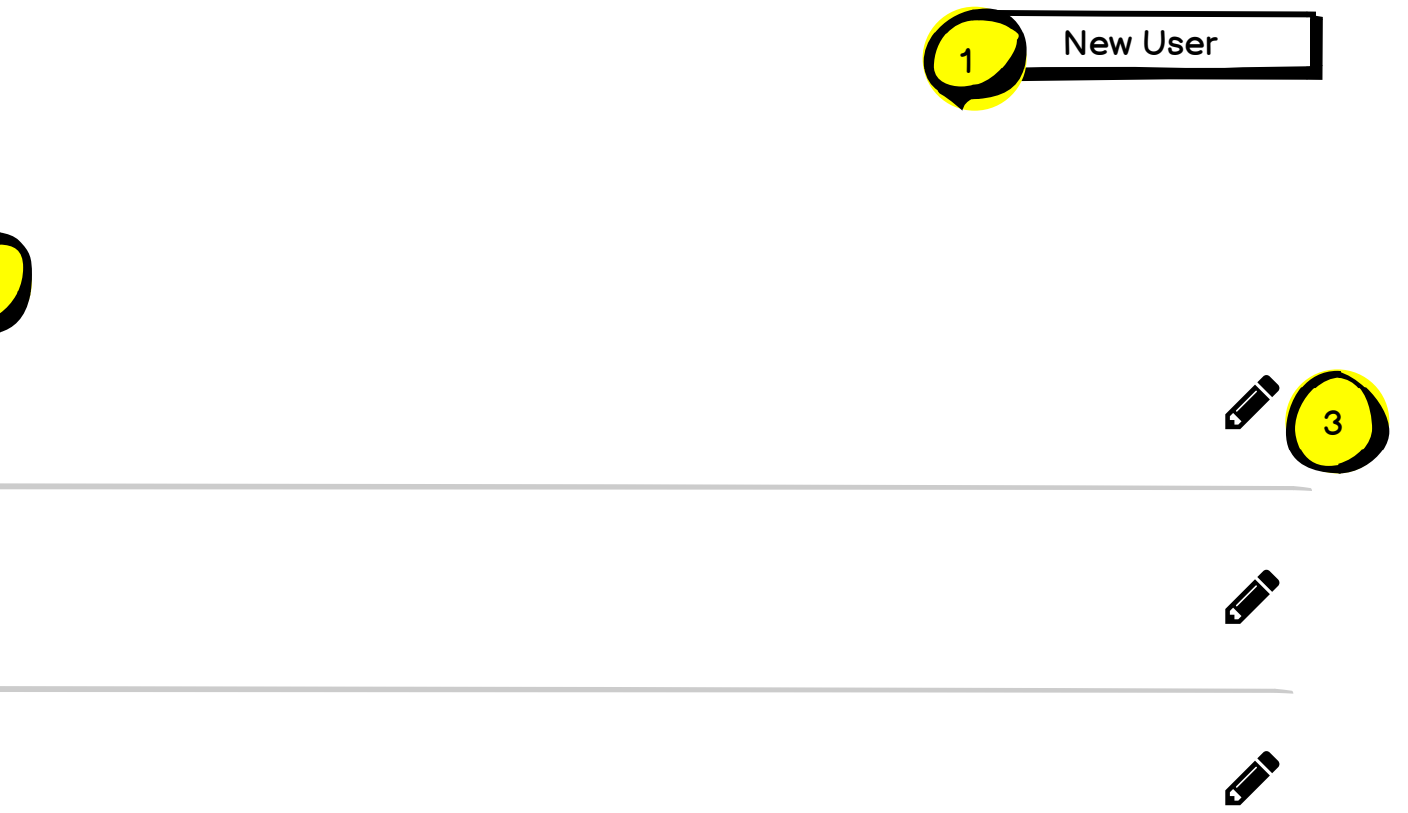

| <b>Bin Locations</b> | Pick Lists | New User                 |                                   | 1 New User |
|----------------------|------------|--------------------------|-----------------------------------|------------|
| User                 | Invento    | User                     |                                   |            |
|                      |            | Can change Inventory     |                                   |            |
| Martin               | Ø          | Can change Bin Locations |                                   |            |
|                      |            | Can work on Pick Lists   |                                   |            |
| Simon                |            | Assigned Locations       | All 🗸                             |            |
| Josh                 |            |                          | Warehouse Left<br>Warehouse Right | ø          |
|                      |            | Cancel                   | Save                              |            |
|                      |            |                          |                                   |            |

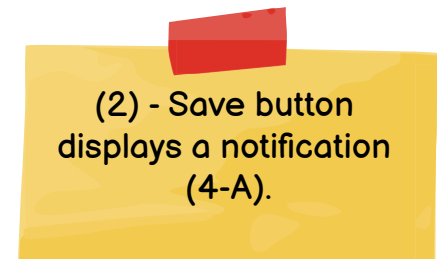

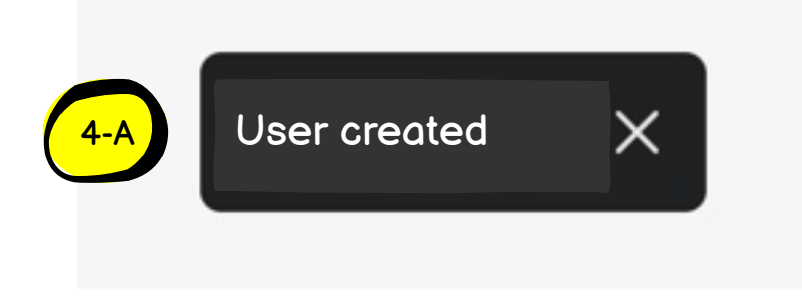

|                      | _          |                                                                                |
|----------------------|------------|--------------------------------------------------------------------------------|
| <b>Bin Locations</b> | Pick Lists | Edit User                                                                      |
| User                 | Invento    | User                                                                           |
|                      |            | Can change Inventory                                                           |
| Martin               |            | Can change Bin Locations                                                       |
|                      |            | Can work on Pick Lists                                                         |
| Simon                |            | Assigned Locations                                                             |
| Josh                 |            |                                                                                |
|                      |            | In order to update the permissions on the users phone, the app must be restart |
|                      |            | Delete                                                                         |

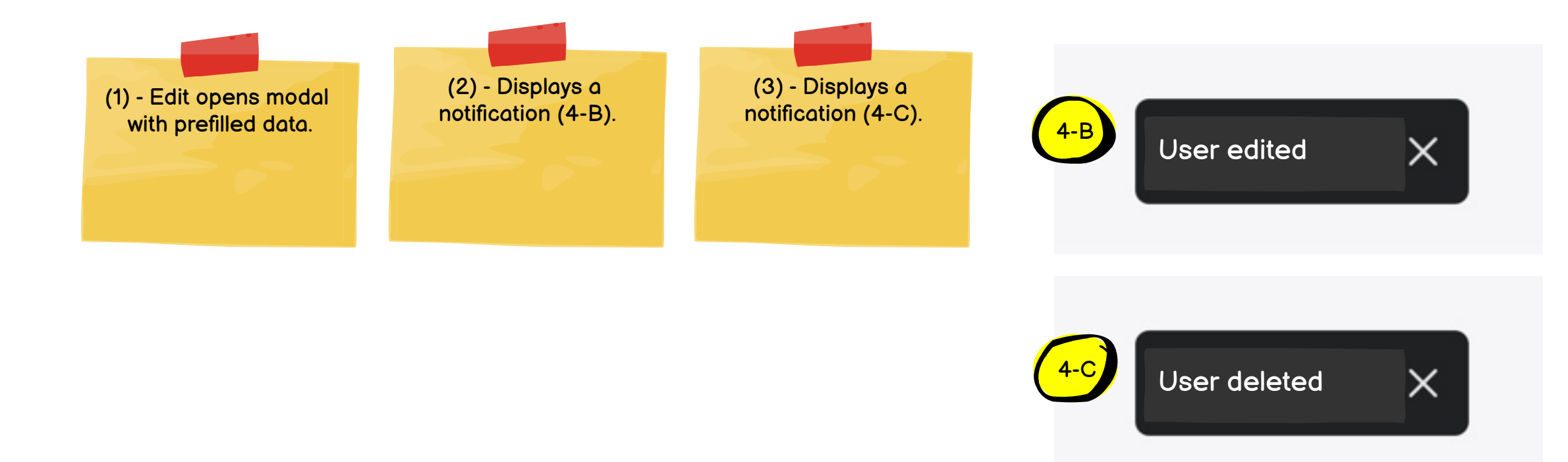

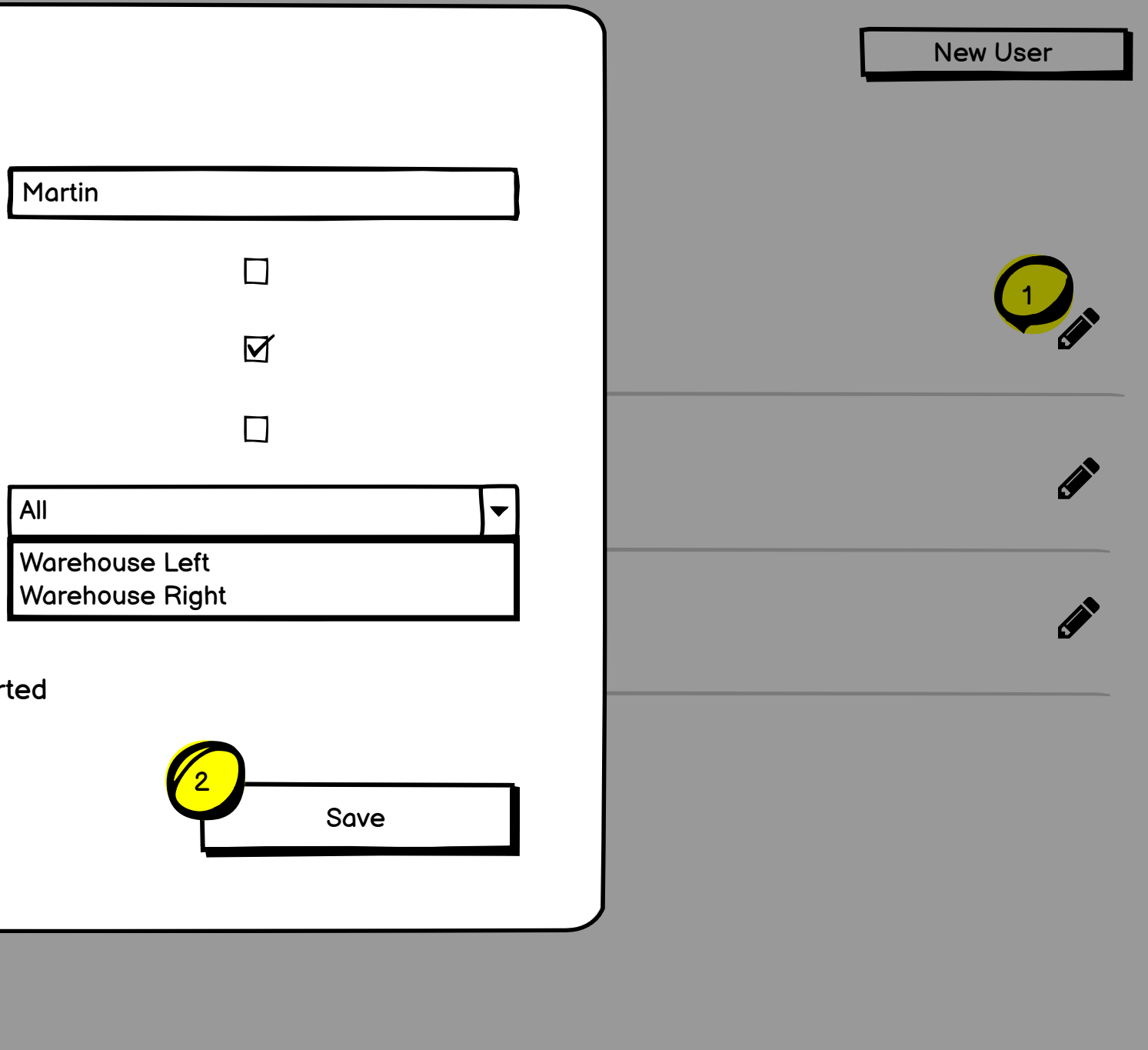

| Bin Locations | Pick Lists |
|---------------|------------|
| User          | Invento    |
| Martin        | Ø          |
| Simon         |            |
| Josh          |            |
|               |            |

### Instructions

Your users need to install an app on their working smartphone.

- 1. Download "Power Tools Bin Location" App to iOS or Android Smartphone, you have three options
- Search for "Power Tools Bin Location" in the App Store or Google Play
- Copy Download Link https://rebrand.ly/342343 and send it directly to your user
- Scan QR Code from your users device

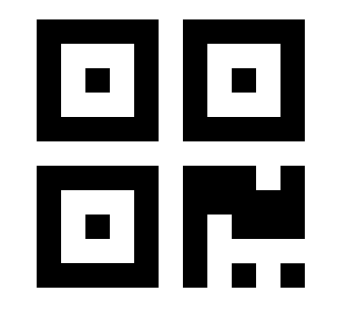

2. Insert code from dashboard of the user to connect with your store

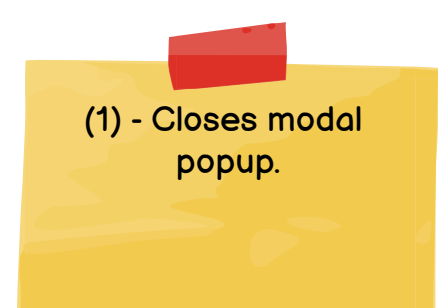

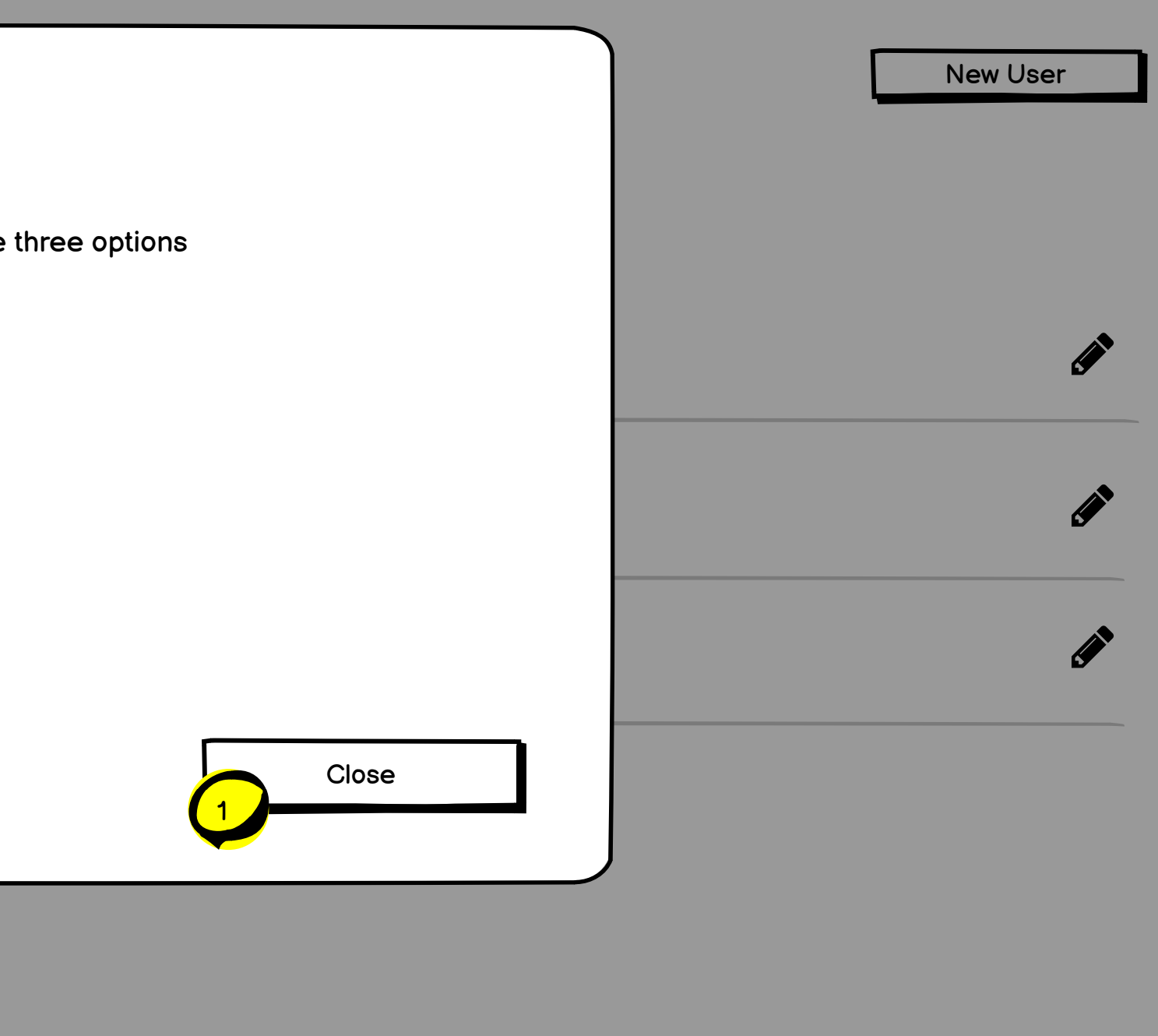